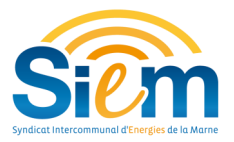

# Se connecter au SIG

#### Prérequis: utiliser Firefox ou Google Chrome

<u>1ère étape</u> : se rendre sur le site de demande d'intervention à l'adresse suivante :

### https://www.siem51.fr

### 2ème étape : cliquer ici

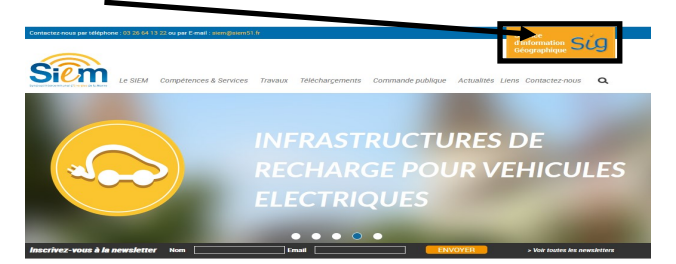

<u>3ème étape:</u> s'identifier avec le nom d'utilisateur (code INSEE) et le mot de passe qui vous a été communiqué par le SIEM, et cliquer sur « Login ».

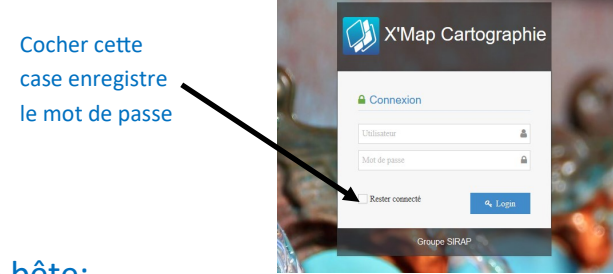

## Pense bête:

| LOGIN | MOT DE PASSE |
|-------|--------------|
|       |              |

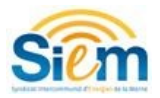